# 令和7・8年度変更届ガイド

(振込先口座登録者用)

こちらの変更届ガイドは、「振込先口座のみ」を登録している方向けに作成しています。 入札参加資格(工事、物品・委託等、設計・測量等)の有資格者名簿登載者で、振込先口座の新 規登録・追加・変更等する方は、P6~P10で入力方法をご確認ください。

横浜市会計室会計管理課

初版

改訂履歴

| 版数 | 発 行 日     | 内容   |
|----|-----------|------|
| 初版 | 2025/2/28 | 初版発行 |

| 1 | はじめに・           | •••      |     |     | ••• | • • | • • | •         | • | •  | ••• | •  | •  | •  |     | •  | • | •   | • | • | • | • | P 1 |
|---|-----------------|----------|-----|-----|-----|-----|-----|-----------|---|----|-----|----|----|----|-----|----|---|-----|---|---|---|---|-----|
| 2 | 届出手順・<br>変更届の携  | ・・<br>≹出 |     |     |     |     |     | •         | • | •  |     | •  | •  | •  | • • | •  | • | •   | • | • | • | • | P 1 |
|   | 2 - 1           | <br>届出   | 内容の | )入力 | ・送  | 信・  |     |           |   |    |     | •  |    |    |     |    | • |     | • |   |   |   | P 2 |
|   |                 | (1)      | 『資  | 格審査 | を申言 | 青シス | ステ  | <b>ム』</b> | ^ | っの | ア   | ク1 | セフ | ζ. | •   | •  | • | • • |   | • | • | • | P 2 |
|   |                 | (2)      | 各入  | 、力画 | 面の  | 説明  |     | •         | • | •  | • • | •  | •  | •  |     | •  | • | •   | • | • | • | • | Р3  |
|   |                 |          | 1   | 入力  | 者情  | 報・  |     | •         | • | •  | ••• | •  | •  | •  |     | •  | • | •   | • | • | • | • | P 3 |
|   |                 |          | 2   | 本社  | 基本  | 情報  |     | •         | • | •  | ••• | •  | •  | •  | • • | •  | • | •   | • | • | • | • | P 4 |
|   |                 |          | 3   | 振込  | 先口  | 座・  | • • | •         | • | •  | ••• | •  | •  | •  | • • | •  | • | •   | • | • | • | • | P 6 |
|   |                 |          | 4   | 入力  | した  | 内容  | の確  | 認         | ~ | 申言 | 青受  | 付  | 内  | 容( | の町  | ,则 | • | •   | • | • | • | • | P14 |
|   | 2 – 2           | 提出       | 書類の | )アッ | プロ  | ード  | ••• | •         | • | •  | ••• | •  | •  | •  | • • | •  | • | •   | • | • | • | • | P15 |
|   |                 | (1)      | 提出  | 書類  | の準  | 備・  | • • | •         | • | •  | ••• | •  | •  | •  | • • | •  | • | •   | • | • | • | • | P15 |
|   |                 | (2)      | アッ  | ップロ | ード  | 方法  | • • | •         | • | •  | ••• | •  | •  | •  | • • | •  | • | •   | • | • | • | • | P16 |
|   | 届出内容 <i>0</i> . | )審査      | (横浜 | 市)・ | • • | • • | • • | •         | • | •  | ••• | •  | •  | •  | • • | •  | • | •   | • | • | • | • | P18 |
|   | 届出受理通           | ≦知 ·     |     | • • | • • | • • | • • | •         | • | •  | ••• | •  | •  | •  | • • | •  | • | •   | • | • | • | • | P18 |
|   | 2 — 3           | 届出       | 受理通 | 通知メ | ール  | の受  | 領・  | •         | • | •  | ••• | •  | •  | •  | • • | •  | • | •   | • | • | • | • | P18 |
| 3 | お問い合れ           | っせ先      |     |     |     |     |     |           |   | •  |     | •  |    |    |     |    |   |     | • |   |   |   | P18 |

## ※「入札参加資格審査申請」と同じシステムを使用しているため、システム上の表記が入札参加資格審査申請 者向けの表記になっている箇所があります。予めご了承ください。

#### 1 はじめに

令和7・8年度振込先口座(以下、「口座」という。)登録をされた方<sup>※1</sup>で、基本情報や口座情報等に変更 が生じた場合は、『資格審査申請システム』から届出が必要となりますので、速やかに手続をお願いします。

なお、届出から審査完了まで2~3日程度(有資格者名簿登載者は10日程度)かかります。(申請内容に 不備があった場合や申請件数が多い時期は、それ以上かかる場合があります。)<sup>※2</sup>

- ※1 入札参加資格の有資格者名簿登載者で初めて口座登録を行う場合も「随時申請」ではなく、「変更 届」から口座登録を行ってください。
- ※2 変更内容が反映される前に請求書等を提出されている場合、変更前の口座へ支払われることがあり ます。どの口座に支払われるか確認したい場合は、請求書等提出先の部署へお問い合わせください。

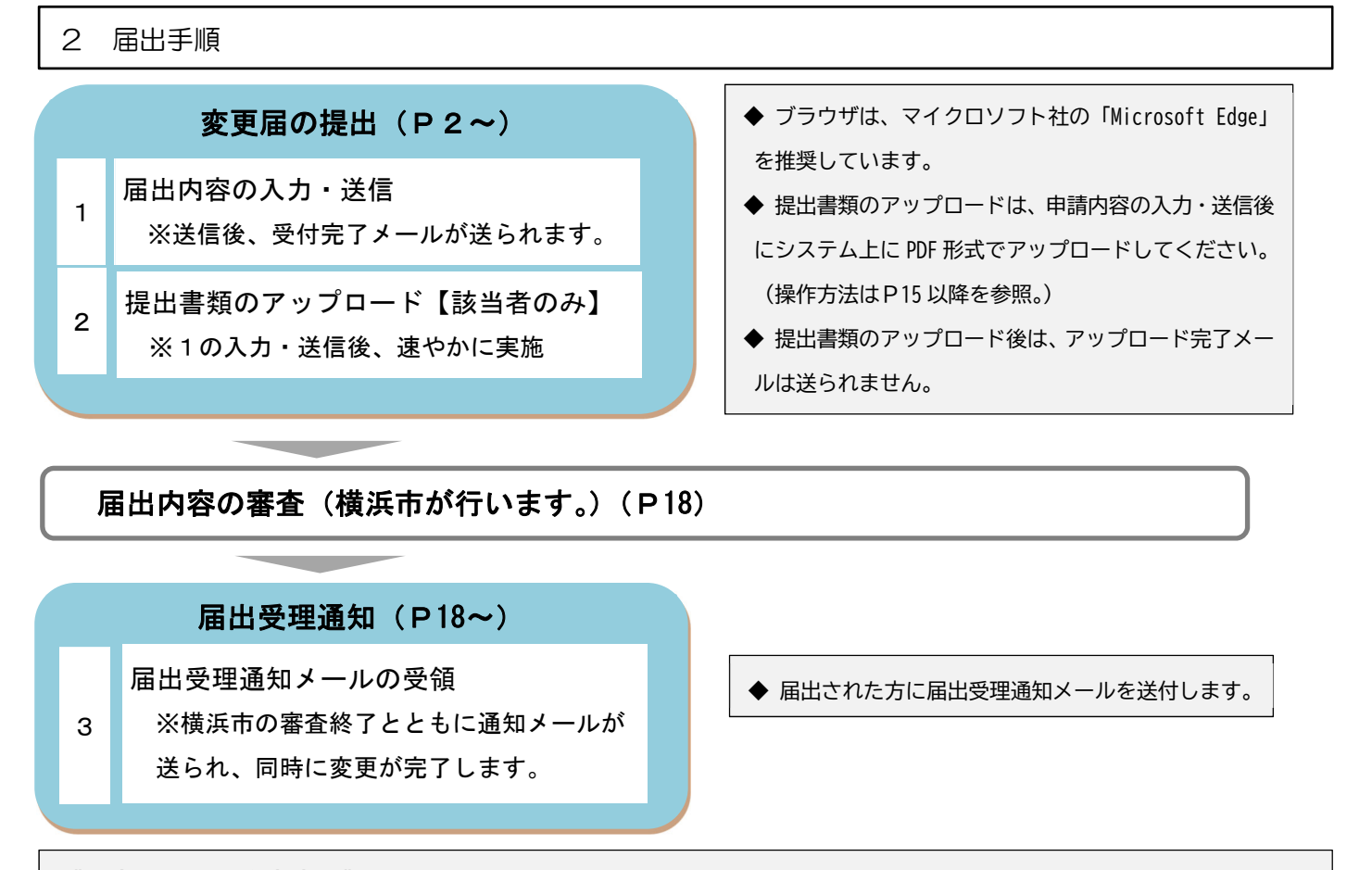

#### 《届出に関する注意事項》

- ◆ 虚偽の届出があった場合は、口座登録を取り消す場合がありますのでご注意ください。
- ◆ 登録した情報は、口座登録事務及び契約・支払事務に利用します。なお、登録した口座情報は外部には 公表されません。
- ◆ 本届出に関するアンケート等を実施する場合があります。

## 変更届の提出

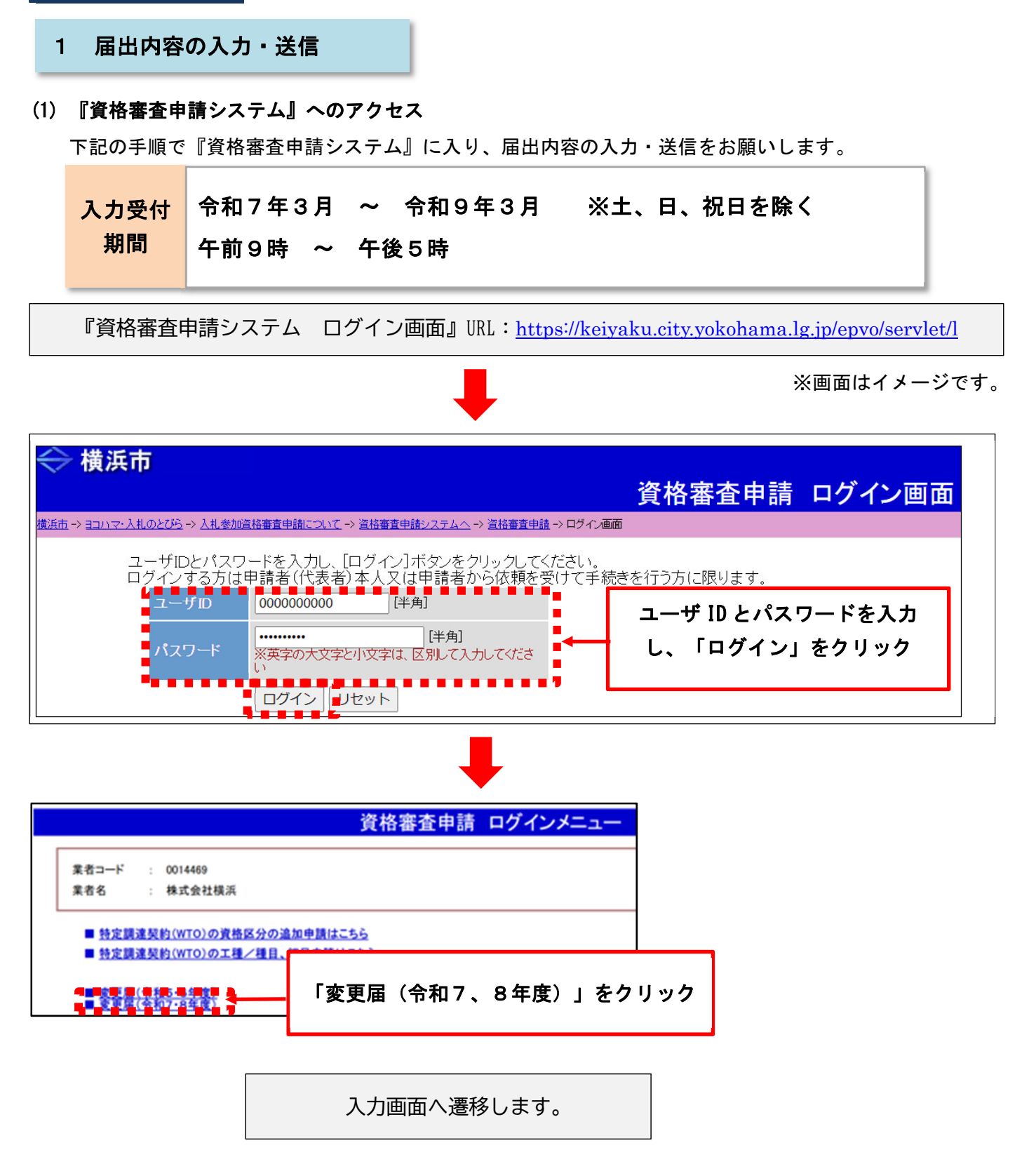

#### (2) 各入力画面の説明

変更可能な項目の入力画面が表示されますので、変更する箇所すべての項目の入力及び送信まで完了させて ください。

#### ≪変更届で変更可能な項目≫

商号又は名称(フリガナ含む)・本店所在地(主たる営業所の所在地)・代表者職氏名・電話番号・FAX番号・ E-mailアドレス・振込先口座(<u>追加・削除含む</u>)

※上記一覧にない項目は、変更の対象とはなりません。 ※商品又は名称ましては代表書が受くの変更があった場合で、口座名差にま

※商号又は名称もしくは代表者職氏名の変更があった場合で、口座名義にも変更が生じる場合は同時に 変更を行ってください。(預金通帳の写し等の提出が必要となります。)

## 入力者情報 ※届出内容に関する本市からの問い合わせで使用するため、この入力を実際に行っている 方の情報を入力してください。

|                                                                                                    | 入力者                   | 情報の入力            |                    |                                                                             | PSV2M0030                  |  |  |
|----------------------------------------------------------------------------------------------------|-----------------------|------------------|--------------------|-----------------------------------------------------------------------------|----------------------------|--|--|
| 令和7·8年度 変更屆                                                                                                    |                       |                  |                    |                                                                             |                            |  |  |
| 入力者<br>情報の入力 →                                                                                                    | 本社基本<br>情報の入 →<br>力   | 振込先口<br>座<br>の入力 | →<br>入力<br>内容<br>意 | した<br>の確 →                                                                  | 申請完了                       |  |  |
| <u> こ入力を担当している方の情報を入力してください。</u> <u> ※ここでご入力いただいた法人名・メールアドレスは、一時保存後の作業再開時に入力を求められる場合がありますので、必ず控えておいてください。</u> ※この申請に関する本市からの問い合わせはこちらに入力いただいた電話番号等に対して行います。 ※一時保存時、送信完了後にこちらのメールアドレスにメールが送信されます。 ※行政書士の方等が手続きの代行をする場合は、その方の情報をご入力ください。 |                       |                  |                    |                                                                             |                            |  |  |
| 法人名等(個人の方は漢字氏名)                                                                                                    | 株式会社テスト4              | [全角]             |                    | 外字等については簡易な<br>してください。置き換えられ<br>で入力してください。<br>(例1)株式会社横浜<br>(例2)横浜 太郎       | に字体に置き換えて入力<br>かねい場合は、ひらかな |  |  |
| 入力者氏名(カタカナ)                                                                                                    | ヨコハマ タロウ              | [全角力タカナ]         |                    | 姓と名の間は全角スペー<br>い。<br>会社名や部署名ではなく<br>を入力してください。<br>(正)ヨコハマ タロウ<br>(誤)ヨコハマタロウ | スで1文字空けてくださ<br>必ず入力した方の氏名  |  |  |
| 電話番号                                                                                                    | 045 - 671 - 2988 [半角] |                  |                    | 平日日中に連絡のとれるい。                                                               | 番号を入力してくださ                 |  |  |
| E-mailアドレス                                                                                                    | test@test4.com        |                  | [半角]               | このE-mailアドレスに受け<br>ます。<br>※携帯電話等のE-mailア<br>ん。                              | 捖了メールが送信され<br>ドレスは登録できませ   |  |  |
| E-mailアドレス(確認)                                                                                                    | test@test4.com        |                  | [半角]               | 確認のため、E-mailアドレ<br>い。                                                       | ,スを再入力してくださ                |  |  |

入力した内容を確認の上、[次へ]ボタンをクリックしてください。

次へ > 申請をやめる

| 注 人名 笑 ( 個 人 の 古 け 逆 字 氏 名 ) | ◆ 「個人」で氏名を入力する方は、姓と名の間は全角スペース1文字空  |
|------------------------------|------------------------------------|
| 広八石寺 (個八の方は漢子氏石)             | けてください。                            |
|                              | ◆ 会社名や部署名ではなく必ず入力した方の氏名を入力してください。  |
|                              | ◆ 姓と名の間は全角スペース1文字空けてください。          |
| 電話番号                         | ◆ 平日日中に連絡のとれる番号を入力してください。          |
|                              | ◆ この E-mail アドレスに届出受付完了メールが送信されます。 |
|                              | ※携帯電話等の E-mail アドレスは登録できません。       |

## ※ここからは、登録されている内容が既に表示されていますので、変更したい項目のみ入力してください。

## ② 本社基本情報

## ※本社基本情報画面で入力する内容は、請求書に記載する請求者情報と同一にしてください。 ※各項目に関する注意事項は、次ページをご確認ください。

|                                  |                    |                       |            | 本社基本情報の                                   | 入力              | PSV2M0040                                                                              |
|----------------------------------|--------------------|-----------------------|------------|-------------------------------------------|-----------------|----------------------------------------------------------------------------------------|
| 令和7・8年度 変更届                      |                    |                       |            |                                           |                 |                                                                                        |
| 入力者<br>情報の入<br>力                 |                    |                       |            | 本社基本<br>情報の入力 → 振込先口<br>座 の入力             | $\rightarrow$   | 入力した<br>内容の確 → 申請完了<br>認                                                               |
| 一部を除き現在の登録内容を                    | 、上                 | $\overline{\uparrow}$ | 2₽         | 。<br>役に表示しています。登録内容を変更する場合は、              | 下段の表示内容を変更      | 見してください。                                                                               |
| 精求者に関する情報を入力し<br>外字等については、簡易な字   | <u>、てく</u><br>体(こ) | (た)置                  | <b>さ</b> き | <u>い。</u><br>奥えて入力してください。置き換えられない場合は、     | ひらがなで入力してくた     | ごさい。                                                                                   |
| 業者コード                            |                    |                       |            | 0000009                                   |                 |                                                                                        |
| 個人・法人                            |                    |                       |            | 法人                                        |                 |                                                                                        |
| 個人の方は「個」、法人の方は「                  | 法」に                | C                     | 0 10       | ついているものが必ず入力する必要のある項目です。                  |                 |                                                                                        |
|                                  | <b>(</b>           |                       | 法          |                                           |                 | 15時の法人番号を入力してくだれいたね、法人番号は「法人番号公長                                                       |
| 法人番号                             |                    |                       | 0          | [半角]                                      |                 | ①ご確認してください。<br>定人番号を持たない方は何も人力していてください。<br>差く一ポイス制度への分応、納税状況認識のために法人番号を利用する<br>会が売ります。 |
| (法人番号確認)                         |                    |                       | 0          | 確認                                        |                 | して法人番号を入力したら、確認ボタンを押し、表示<br>れた事業者が正しいかご確認ください。                                         |
| 商号又は名称                           | 0                  |                       | 0          | 株式会社テスト4<br>株式会社テスト4                      | [全角]※一審後ろ!      | 会社組織の種別(株式会社、有限会社等)を紹さず入<br>力してください。<br>(正)株式会社構築<br>(正)株式会社構築<br>(正)株式会社構築            |
|                                  |                    |                       |            | 大かんちないようし注意ください。<br>テストヨン                 |                 | 会社組織の種別(株式会社、有限会社等)を除いてう                                                               |
| フリガナ                             | 0                  |                       | 0          | テストヨン                                     | [全角力タカナ]        | いしてくにさい。<br>(正)ヨコハマ<br>(誤)カブシキガイシャヨコハマ                                                 |
| *****                            | 16.5               |                       |            |                                           |                 |                                                                                        |
| ▲店所仕地(土7⊂る営業所の所仕)                | 12)<br>            |                       |            | 本店所住地を変更される場合は、連絡先の電話番号及びFAX番号            | テの変更かないか確認してくださ | 郵便番号を入力し、[検索]ボタンをクリックすると、該                                                             |
| 郵便番号                             | 0                  |                       | 0          | 111 - 1111 [半角] 検索                        |                 | 当する住所の一覧が表示されます。なお、表示され」<br>住所をクリックすると、選択した住所が入力されますの<br>で、その続きを入力してください。              |
| 都道府県                             | 0                  |                       | 0          | 神奈川県                                      |                 | 都道府県名を選択してください。                                                                        |
|                                  |                    |                       |            | 横浜市鶴見区                                    |                 |                                                                                        |
| 市区名                              |                    |                       |            | 横浜市鶴見区 ▼                                  |                 | 横浜市内の方のみ選択してください。                                                                      |
|                                  |                    |                       |            | ₹ <b>ス</b> ト4-4-4                         |                 | 横浜市内の方は町名から、市外の方は市区町村名か<br>ら入力してください。<br>丁目、番地、号等は「ー」に置換え、算用数字を用いて                     |
| 所在地                              | 0                  |                       | 0          | テスト4-4-4                                  | [金角]            | 入力してください。<br>(正)本町6-50-10 (誤)本町6丁目50番地の1<br>(正)横須賀市小川町11 (誤)横須賀市小川町11番                 |
|                                  |                    |                       |            |                                           |                 | 地<br>必要な場合 <u>のみ、ビル名等を入力してください。</u>                                                    |
| 方書                               |                    |                       |            |                                           | [全角]            | <<例>>開内中央ビル2階3号室<br>※「工事」に申請される方は、経営規模等評価結果通<br>知書及び総合評定偏通知書に記載されている住所に                |
|                                  |                    |                       |            |                                           |                 | ヒル名等が入っていれば、記入してください。                                                                  |
| 代表者                              |                    | 1                     |            |                                           |                 |                                                                                        |
| 職名                               |                    |                       | 0          | 代表取締役<br>(代表取締役)                          |                 | 現在事項証明書又は陳歴事項証明書に記載された。<br>名を入力してください。「社長」「会長」等の通称は入;<br>しないでください。                     |
|                                  |                    |                       |            | 「マスページマン (11月)<br>テスト 四郎                  |                 | (正)代表取締役(語)代表取締役社長<br>姓と名の間は全角スペースで1文字空けてください。                                         |
| 氏名                               | 0                  |                       | 0          | テスト 四郎 [全角]                               |                 | (正)横浜 太郎<br>(誤)横浜太郎                                                                    |
| 本市からの問い合わせ窓口とな<br>※登録後の本市からのお知らせ | る、通                | 唐名                    | 各分         | を入力してください。<br>回答)はこの連絡先に対して行います。          |                 |                                                                                        |
| 連絡先                              |                    |                       |            |                                           |                 |                                                                                        |
| 電話番号                             | 0                  |                       | 0          | 045 - 444 - 4444                          |                 | 平日日中に連絡のとれる番号を記入してください。                                                                |
|                                  |                    |                       |            | 045 - 444 - 4444 [全角]<br>045 - 444 - 4445 |                 | 次協会戦略をい会与は全体できません。                                                                     |
| FAX番号                            | 0                  |                       | 0          | 045 - 444 - 4445 [全角]                     |                 | FAXがない方は000-000-0000を入力してください。                                                         |
|                                  |                    |                       |            | test@test4.com                            |                 | 会社の連絡先となるE-mailアドレスを入力してください。                                                          |
| F-mail751/2                      |                    |                       | 0          |                                           |                 | ※信用電話等のE-mailアドレスは登録できません。<br>※このE-mailアドレス苑に審査結果通知メールが送信<br>されますので、誤りのないように注意してください。ま |
|                                  |                    |                       |            | test@test4.com                            | [半角]            | た、登録後はこのE-mailアドレス宛に指名通知等の重要な連絡が送信されることとなります。<br>※申請を希望される方は必須項目です。登録でき                |
|                                  |                    |                       |            |                                           |                 | るE-mailアドレスがない場合は、申請できません<br>ので、ご注意ください。                                               |
| E-mailアドレス(確認)                   | 0                  |                       | 0          | test@test4.com                            | [半角]            | 確認のため、E-mailアドレスを再入力してください。                                                            |
| 入力した内容を確認の上、「次へ                  | ]ポタ                | ry                    | を          | フリックしてください。                               |                 |                                                                                        |
|                                  |                    |                       |            |                                           |                 | -時保存 < 戻る 次へ > 申請をやめる                                                                  |

| 業者コード          | ◆ 変更できません。                              |                                                                                  |                         |  |  |  |  |
|----------------|-----------------------------------------|----------------------------------------------------------------------------------|-------------------------|--|--|--|--|
| 個人・法人          | ◆ 変更できません。                              |                                                                                  |                         |  |  |  |  |
|                | ◆インボイス制度に対応するために、法人番号を利用する場合があります。(免税事業 |                                                                                  |                         |  |  |  |  |
| 法十来旦           | 者の方も法人番号は入力してください。)                     |                                                                                  |                         |  |  |  |  |
| [法八 <b>留</b> 写 | ◆ 法人番号を入力し、「確認」ボタ                       | ンを押した後に表示された法人名が                                                                 | 「正しいか確認し                |  |  |  |  |
|                | てください。                                  |                                                                                  |                         |  |  |  |  |
|                | ◆ 請求書に記載する名称で入力して                       | こください。                                                                           |                         |  |  |  |  |
|                | 例)社会福祉法人横浜 会計保                          | 育園                                                                               |                         |  |  |  |  |
|                | ◆ 会社組織の種別(株式会社、有限                       | 観会社等)を <mark>略さず</mark> 入力してください                                                 | , <b>,</b> ,            |  |  |  |  |
|                | ◆ 法人番号を登録(入力)している                       | う場合、表示された法人名を <mark>含めて</mark> 、                                                 | 入力してくださ                 |  |  |  |  |
|                | ιı.                                     |                                                                                  |                         |  |  |  |  |
| 商号又は名称         | 例)法人番号から表示される法人名                        | いていたのでは、この場合                                                                     |                         |  |  |  |  |
|                | 商号又は名称                                  | 登録の可否                                                                            |                         |  |  |  |  |
|                | ┃    社会福祉法人横浜                           | 0                                                                                |                         |  |  |  |  |
|                | │ 社会福祉法人横浜 会計保育園<br>│                   | 0                                                                                |                         |  |  |  |  |
|                |                                         | ×(同一法人であることが確認                                                                   |                         |  |  |  |  |
|                |                                         | できないため)                                                                          |                         |  |  |  |  |
| フリガナ           | ◆ 会社組織の種別(株式会社、有限                       | それにしていた。<br>それには、<br>それに、<br>それに、<br>それに、<br>それに、<br>それに、<br>それに、<br>それに、<br>それに | , <b>)</b> <sub>o</sub> |  |  |  |  |
|                | ◆ 郵便番号を入力し、[検索]をクリックすると、該当する住所の一覧が表示されま |                                                                                  |                         |  |  |  |  |
| 郵便番号           | す。 なお、表示された住所をクリックすると、選択した住所が入力されますので、そ |                                                                                  |                         |  |  |  |  |
|                | の続きを入力してください。                           |                                                                                  |                         |  |  |  |  |
| 都道府県           | ◆ 該当するものを選択してくださし                       | N <sub>o</sub>                                                                   |                         |  |  |  |  |
| 市区名            | ◆ 横浜市内の方のみ選択してくださ                       | su,                                                                              |                         |  |  |  |  |
| 所在地            | ◆ 横浜市内の方は町名から、市外の                       | )方は市区町村名から入力してくだ                                                                 | さい。                     |  |  |  |  |
|                | ▶ 丁目、番地、号等は「-」に置換え、算用数字を用いて入力してください。    |                                                                                  |                         |  |  |  |  |
| 方書             | ◆ 必要な場合のみビル名等を入力し                       | 、てください。                                                                          |                         |  |  |  |  |
|                | ◆ 「現在事項証明書」又は「履歴事                       | 項証明書」に記載されている職名                                                                  | を登録すること                 |  |  |  |  |
| 職名             | を原則としますが、口座のみの申請の場合は、「代表取締役社長」や「会長」等の通称 |                                                                                  |                         |  |  |  |  |
|                | でも登録は可能です。(この場合、定款等の確認をさせていただく場合があります。) |                                                                                  |                         |  |  |  |  |
| 氏名             | ◆ 姓と名の間は全角スペースで1文字空けてください。              |                                                                                  |                         |  |  |  |  |
| 電話番号           | ◆ 平日日中に連絡のとれる番号を記入してください。               |                                                                                  |                         |  |  |  |  |
| FAX 番号         | ◆ FAX がない方は 000-000-0000 を              | 入力してください。                                                                        |                         |  |  |  |  |
|                | ◆ 会社の連絡先となる E-mail アド                   | <mark>レス</mark> を入力してください。                                                       |                         |  |  |  |  |
| F-mail アドレフ    | ※携帯電話等の E-mail アドレス                     | は登録できません。                                                                        |                         |  |  |  |  |
|                | ◆ この E-mail アドレス宛に届出受                   | 理通知メールが送信されますので、                                                                 | 誤りのないよう                 |  |  |  |  |
|                | ご注意ください。変更後、本市から                        | の連絡はこの E-mail アドレス宛にi                                                            | 送信されます。                 |  |  |  |  |

## ③ 振込先口座

※入札参加資格の有資格者名簿の登載者で、口座の新規登録・追加・変更等する方は、このページからご 確認ください。

|                                                                                                    | 振込先口座の入                                                                                     | 、 ታ                                                 | PSV2N0160                                                                                                    |
|----------------------------------------------------------------------------------------------------|---------------------------------------------------------------------------------------------|-----------------------------------------------------|----------------------------------------------------------------------------------------------------|
| ※前の画面に戻る際は、ブラウザの「戻る」オ                                                                                                    | 「タンを使用せずに、入力画面下部の「戻る」ボタンを使用                                                                 | してください。                                             |                                                                                                    |
| 令和7・8年度 変更届                                                                                                    |                                                                                             |                                                     |                                                                                                    |
| 人力者<br>使用の人力                                                                                                    | #2015年 -<br>●<br>●<br>●<br>●<br>●<br>●<br>●<br>●<br>●<br>●<br>●<br>●<br>●                   | - A                                                 | 01.5<br>PC422                                                                                                    |
| ■振込先口座の一覧<br>振込先口座の入力・追加・修正は「 <mark>■振込先口座の入</mark><br>削除する場合は、「■振込先口座の一覧内の[削除け<br>「口座をつり上登録子だの力 水道局への請求時に<br>(9個目以降に登録された口座は、水道局及び交通局 | 力」から行ってください。<br>ドタンをクリックしてください。<br>使用する口座は「振込先口座の一覧」の上から8個以内に収まるように登<br>にはシステムの都合上連携されません。) | 録してください。                                            |                                                                                                    |
| 振込先口座の一覧                                                                                                    | <b>行过作口</b> 点                                                                               | 국민소민준                                               |                                                                                                    |
| □ 建校番    □ 建管理名<br>001 代表□座                                                                                                    | 振込先口座<br>テスト テスト 英通 1234567 N2 がの1                                                          | 則仏並口座                                               | 口崖吁뀹笛亏                                                                                                    |
| ※複数口座を登録する場合、「口座枝番」は                                                                                                    | は連番となりません。                                                                                  |                                                     |                                                                                                    |
| (「口座枝番」の取扱いについては、「申請フ                                                                                                    | リイト」をこ唯認ください。)                                                                              |                                                     | -時保存 < 戻る 次へ > 申請をやめる                                                                                                    |
| (1) 登録9 301座が1906の場合<br>「口座管理名」を「代表口座」としたまま<br>(2) 2つ以上口座を登録する場合<br>1つ目は「口座管理名」を「代表口座」<br>2つ目からは「追加」とし、口座を管理<br>振込先口座                  | 5、画面下部で口座情報を入力し、「振込先口座の追加・修<br>としたまま、画面下部で口座情報を入力して、「振込先口座<br>するための任意の名称(例:第二口座、前払金口座)を入力   | 正」をクリックしてください。<br>の追加・修正」をクリックしてく<br>っした上で、同様に口座を登録 | ください。<br>泉してください。<br>合録する口座が1つのみの場合は「代表口座」として                                                                                                    |
|                                                                                                    | 【代表□座~】                                                                                     |                                                     | 金銀してください。                                                                                                    |
| 口应管理么                                                                                                    | 代表口座                                                                                        | [全角]                                                | 口座を管理するための仕恵の名称を入力してくたさ<br>い。<br>【例】第二ロ座 前払金口座                                                                                                    |
|                                                                                                    | □ 前払金□座                                                                                     |                                                     | エ事等代金の一部を前払いするための「前払金口座」<br>を登録する場合は、「前払金口座」にチェックを入れてく<br>ださい。なお、登録できる口座は、 <u>前払金保証事業会</u><br><u>社が保証した別口書通福金口座</u> です。                                                                                                    |
| <ul> <li>金融機関コード</li> <li>ろ称から検索</li> <li>コードから検索</li> </ul>                                                                           | [半角]                                                                                        |                                                     | 金融機関(支店)コード・金融機関(支店)名は、「名称<br>から検索」または「コードから検索」から入力してくださ<br>い。                                                                                                    |
| 金融機関名                                                                                                    | [全角]                                                                                        |                                                     |                                                                                                    |
| 支店コード                                                                                                    | [半角]                                                                                        |                                                     |                                                                                                    |
| 支店名                                                                                                    | 全角]                                                                                         |                                                     |                                                                                                    |
| 口座種別<br>                                                                                                    | ● 普通 ○ 当座 ○ 貯蓄 ○ その他                                                                        |                                                     |                                                                                                    |
| □ 座 番 号                                                                                                    | [半角]                                                                                        |                                                     | 7桁未満の場合は、先頭に「0」を入力してください。                                                                                                    |
| 口座名義( <i>け</i> タカナ等)<br>※ 半角かつ大文字                                                                                                    |                                                                                             | [半角]                                                | 半角かった文字で入力してださい。<br>※略語がある場合は使用してたされ。<br>正:31ハマンヤジ3(1)、フ)31ハマンヤグ3<br>第:31ハマンヤグ3(1)、フ)31ハマンヤグ3<br>第:31ハマンヤグ3(1)、マチの一覧は、 <u>こちら</u> を確認し<br>てください。<br>※その他、入力方法については、「変更届ガイド」をご<br>確認くたさい。<br>※ 口座名類に長音(-)がある場合、半角英数で「-」を<br>入力してくださいく負むらがなで「-」を入力した場合<br>は、キーボードの「FI0」キーを押して変換してくださ<br>い) |
| 入力が完了したら、内容を確認のうえ、「<br>※請求者と受取人の口座名義が異なる<br>(詳しくは、「変更屈ガイド」をご確認くださ                                                                      | 振込先口座の追加・修正」をクリックしてください。<br>場合は、「受領委任状」を郵送により提出してください。<br>さい。)                              |                                                     |                                                                                                    |

《口座情報を変更するにあたっての注意事項》

1 口座枝番 001 又は 002 で登録している口座情報を変更する場合

◆ 口座枝番 001 の登録は必須のため、削除ができません。口座情報を変更したい場合は、「口座管理名」にあるプルダウンから、「代表口座」を選択すると、下部に登録されている口座情報が表示されますので、変更したい項目を入力してください。

◆ 口座枝番 002 の口座情報は、入力画面から直接変更できません。口座枝番 001 の情報を変更すると自動的 に 002 の情報も変更されます(契約・請求委任がある場合に 001 と同じ口座を 002 として自動的に生成して いるため)。

2 口座枝番 003 以降で登録している口座情報を変更する場合

◆「口座管理名」にあるプルダウンから、変更したい口座管理名を選択すると、下部に登録されている口座 情報が表示されますので、変更したい項目を入力してください。

※変更したい口座の「削除」ボタンを押すと、その口座枝番が欠番となってしまいますので、「削除」ボタンを押す際は、慎重に操作してください。

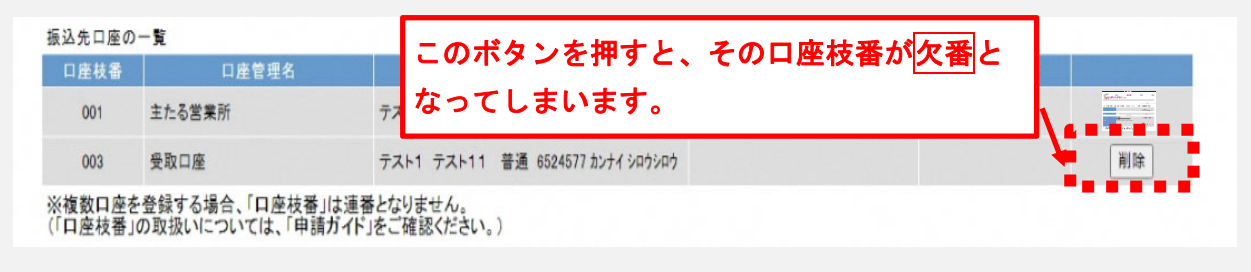

## 《複数の口座を登録する方へ》

◆ 水道局への請求時に使用する口座は「振込先口座の一覧」の上から8個以内に収まるように登録してくだ さい。(9個目以降に登録された口座は、水道局にはシステムの都合上連携されません。)

◆ 下図のように「口座枝番」は連番となりませんが、システムの不具合ではありませんので、そのまま登録 を続けてください。

| 口座枝番 | 口座管理名 |
|------|-------|
| 001  | 代表口座  |
| 003  | 第二口座  |

#### ※ここからは、口座入力画面の各項目の説明です。

## ●口座管理名

・1つ目の口座は、「代表口座」を選択してください。

|       | 代表口座 🗸 |         |                |      |
|-------|--------|---------|----------------|------|
| 口座管理名 | 代表口座   |         |                | [全角] |
|       | □前払金□座 | 口座管理名は、 | 「代表口座」から変更できませ | ん。   |
|       |        |         |                |      |

・2つ以上口座を登録する場合、2つ目以降は「追加」を選択し、口座を管理するための任意の名称を入力して ください。(例:前払金用口座、水道局用口座、交通局用口座、下水道会計用口座)

|       | 追加 ▼   |      |
|-------|--------|------|
| 口座管理名 | 前払金口座  | [全角] |
|       | ☑前払金□座 |      |

#### 《前払金口座の登録について》

工事等代金の一部を前払いするための「前払金口座」を登録する場合は、「前払金口座」にチェックを入れ てください。

なお、登録できる口座は、前払金保証事業会社が保証した別口普通預金口座のみです。

前払金口座は工事等の前払いのみに使用する口座であり、他の支払には利用できません。

#### ●金融機関(支店)コード・名

「名称から検索」または「コードから検索」から入力してください。

| 金融機関コード 名称から検索 コードから検索     | [半角]      |
|----------------------------|-----------|
| 金融機関名                      | [全角]      |
| 支店コード                      | [半角]      |
| 支店名                        | 全角〕       |
| 金融機関         契約         支店 | 金融機関      |
| 金融機関コード 名称から検索 コードから検索     | 0138 [半角] |
|                            | 契約 [全角]   |
|                            | 317 [半角]  |
| 支店名                        | 横浜 [全角]   |

#### ●口座種別

口座種別

●普通 ○当座 ○ 貯蓄 ○ その他

※「普通」「当座」「貯蓄」以外の場合は、「その他」を選択してください。

#### ●口座番号

| 口座番号 | 1111111 [半角] |
|------|--------------|

※7 桁未満の場合は、先頭に「0」を入力してください。

#### ●口座名義(カタカナ等)※半角かつ大文字

| 口座名義(半角力タカナ等) | ארב(ל2) | [半角]       |
|---------------|---------|------------|
|               | ·//     | J - 1 / 13 |

| 《口座名義入力に関する注意事項》                                   |
|----------------------------------------------------|
| ◆ 半角かつ大文字で入力してください。                                |
| ◆ 略語がある場合は使用してください。正:ヨコハマシャクシヨ(カ 、 フク)ヨコハマシャクシヨ    |
| 誤:ヨコハマシヤクショカフ゛シキカ゛イシャ 、 シャカイフクシホウシ゛ンヨコハマシヤクショ      |
| ◆ 使用可能な略語及び文字の一覧は、P11、12 資料1、2のとおりです。              |
| ◆ 登録が可能な口座は、原則、請求者名義の口座です。請求者と受取人の口座名義が異なる場合には、受領  |
| 委任状の郵送による提出が必要です。詳細については、P13 資料3 も併せてご確認ください。      |
| ◆ 法人の場合、代表者の肩書及び氏名は入力しないでください。法人の種類名(略語)と法人名のみを入力  |
| してください。なお、信用金庫及び農協では、代表者の肩書、氏名が口座に登録されている場合があります。  |
| その場合は、氏名まで入力してください。                                |
| ◆ 口座名義に支店名・営業所名等が含まれる場合は、支店名・営業所名等まで入力してください。      |
| ◆ 法人ではない個人商店や町内会などの任意団体等の場合、代表者の肩書や氏名の省略はできません。肩書・ |

氏名が含まれる場合はすべて入力してください。

◆ 氏名を入力する場合は、姓と名の間は半角スペース1文字空けてください。

《契約・請求委任がある場合》※入札参加資格の有資格者名簿登載者の方のみ対象

◆ 『振込先口座の登録画面』の次の『申請内容確認画面』において、「口座枝番 002」が自動的に生成され、 口座は、「口座枝番 001」と同じ代表口座を表示しています。<u>実際の請求時には、「口座枝番 001」は利用せ</u> <u>ず、「口座枝番 002」以降を利用してください。</u>

|         |                                         |                           | 口座に関する情報                |  |  |  |
|---------|-----------------------------------------|---------------------------|-------------------------|--|--|--|
|         | 振込先口座(1)                                |                           |                         |  |  |  |
| 業者番号    | □ 口座村                                   | <b>技番 002 以降を利用してください</b> | 振込先口座                   |  |  |  |
| 0000001 |                                         |                           | 約 横浜 普通 1234567 カ)テスト1  |  |  |  |
|         | ~~~~~~~~~~~~~~~~~~~~~~~~~~~~~~~~~~~~~~~ |                           | 振込先口座 (2)               |  |  |  |
| 業者番号    | □座枝番                                    | 口座管理名                     | 振込先口座                   |  |  |  |
| 0000001 | 002                                     | 代表口座(横浜支店)                | 契約 横浜 普通 1234567 カ)テスト1 |  |  |  |
|         |                                         |                           | 振込先口座 (3)               |  |  |  |
| 業者番号    | □座枝番                                    | 口座管理名                     | 振込先口座                   |  |  |  |
| 0000001 | 003                                     | 第二口座                      | 契約 横浜 普通 7654321 カテスト1  |  |  |  |

すべての項目の入力が終わりましたら、「振込先口座の追加・修正」をクリックしてください。(「振込先 口座の一覧」が更新されます。)

※入札参加資格の有資格者名簿の「変更届」を行っている方は、口座入力が完了しましたら、横浜市財政 局契約部作成の『登録情報の変更について(変更届 ガイド)』のP11 へお進みください。 資料1」「口座名義」欄で使用できる略語

| 1. 法人略語                       |                      | 2. 営業所略語                                                                                                    | 洒               |
|-------------------------------|----------------------|----------------------------------------------------------------------------------------------------|-----------------|
| 株式会社                          | л                    | 営業所                                                                                                    | エイ              |
| 有限会社                          |                      | 出張所                                                                                                    | シユツ             |
| 合名会社                          | ×                    | 3.事業略語                                                                                                    | 1               |
| 合資会社                          | シ                    | 連合会                                                                                                    | レン              |
| 合同会社                          | ۴                    | 共済組合                                                                                                    | キョウサイ           |
| 医療法人                          |                      | 協同組合                                                                                                    | キヨウクミ           |
| 医療法人社団                        | ,                    | 生命保険                                                                                                    | セイメイ            |
| 医療法人財団                        | 1                    | 海上火災保険                                                                                                    | カイジヨウ           |
| 社会医療法人                        |                      | 火災海上保険                                                                                                    | カサイ             |
| 財団法人                          |                      | 健康保険組合                                                                                                    | ケンポ             |
| 一般財団法人                        | ザイ                   | 国民健康保険組合                                                                                                    | コクホ             |
| 公益財団法人                        |                      | 国民健康保険団体連合会                                                                                                    | コクホレン           |
| 社団法人                          |                      | 社会保険診療報酬支払基金                                                                                                    | シヤホ             |
| 一般社団法人                        | シヤ                   | 厚生年金基金                                                                                                    | コウネン            |
| 公益社団法人                        |                      | 従業員組合                                                                                                    | ジュウクミ           |
| 宗教法人                          | シュウ                  | 労働組合                                                                                                    | ロウクミ            |
| 学校法人                          | ガク                   | 生活協同組合                                                                                                    | セイキヨウ           |
| 社会福祉法人                        | フク                   | 食糧販売協同組合                                                                                                    | ショクハンキョウ        |
| 更正保護法人                        | ホゴ                   | 国家公務員共済組合連合会                                                                                                    | コクキヨウレン         |
| 相互会社                          | У<br>У               | 農業協同組合連合会                                                                                                    | ノウキヨウレン         |
| 特定非営利活動法人                     | トクヒ                  | 経済農業協同組合連合会                                                                                                    | ケイザイレン          |
| 独立行政法人                        | ドク                   | 共済農業協同組合連合会                                                                                                    | キヨウサイレン         |
| 地方独立行政法人                      | チドク                  | 漁業協同組合                                                                                                    | ギヨキヨウ           |
| 弁護士法人                         | ベン                   | 漁業協同組合連合会                                                                                                    | ギヨレン            |
| 有限責任中間法人                      | <b>т</b> р <b>н</b>  | 公共職業安定所                                                                                                    | ショクアン           |
| 無限責任中間法人                      |                      | 社会福祉協議会                                                                                                    | シヤキヨウ           |
| 行政書士法人                        | ギヨ                   | 特別養護老人ホーム                                                                                                    | トクヨウ            |
| 司法書士法人                        | シホウ                  | 有限責任事業組合                                                                                                    | ユウクミ            |
| 税理士法人                         | ゼイ                   |                                                                                                    | $\overline{\ }$ |
| 国立大学法人                        | H /                  | / 【間違えやすい例】                                                                                                    |                 |
| 公立大学法人                        | - 21                 |                                                                                                    | л               |
| 農事組合法人                        | ノウ                   |                                                                                                    | 1               |
| 管理組合法人                        | カンリ                  |                                                                                                    | ×               |
| 社会保険労務士法人                     | ロウム                  |                                                                                                    | У<br>"х         |
| ✓ 【入力例】                       |                      |                                                                                                    | ッ<br>い<br>た     |
| 株式会社構近 →                      | カ) ヨコハマ              |                                                                                                    | ノ Y<br>つ h      |
| 構浜株式会社 →                      | של) ב-ייג<br>בייג (ל |                                                                                                    | ン/<br>ショウ       |
| 横浜株式会社神奈川支店→                  | コーン 、                | $\begin{pmatrix} \pi \chi_{\Delta} & & & \\ & & & \\ & & & \\ & & & \\ & & & \\ & & & & \\ & & & & & \\ & & & & \\ & & & & \\ & $ | /-/<br>芝けありません  |
| <u>датадант</u> ал <u>у</u> п |                      |                                                                                                    | 品はのりません。        |

## 資料2「口座名義」欄で使用できる文字(すべて半角文字)

| カタカナ(小文字を除く) | アイウエオカキクケコサシスセソタチツテトナニヌネノハヒフヘホマミムメモ                 |
|--------------|-----------------------------------------------------|
|              | ヤュヨラリルレロワヲン                                         |
| 英字           | A B C D E F G H I J K L M N O P Q R S T U V W X Y Z |
| 数字           | 0 1 2 3 4 5 6 7 8 9                                 |
| 記号           | . () - /                                            |
| カナ記号         | ۲ ۱ <sup>°</sup> ،                                  |
| スペース         |                                                     |

※中点(・)は、ドット(.)に置き換えてください。

◆請求者(請求委任をしている場合は受任者)と受取人の口座名義(以下「口座名義」という。)が異なる場合 に、「受領委任状」(原本)を郵送により提出してください。(アップロード不可。)

※郵送する際は、「申請受付内容」の1ページ目(受付番号の記載があるページ)を印刷の上、同封してください。

## 郵送先:〒231-0005 横浜市中区本町6-50-10 横浜市会計室会計管理課出納係 口座登録担当 ※ 資格審査申請システムでの申請後速やかに郵送をお願いいたします。

なお、口座名義が請求者の法人名と同一であれば、委任状がなくても指定の口座に振込むことができます。口 座名義と請求者の法人名が同一ではなく、同一法人への支払であることが明確でない場合は、委任状を提出し てください。

| 委任状が <u>必要</u> な場合                            |
|-----------------------------------------------|
| ・第三者の口座への振込みであるとき                             |
| ・同一法人への支払であることが明確でないとき(口座名義と請求者の法人名が同一ではないとき) |
| 例1)請求者が「社会福祉法人よこはま 理事長 鶴見一郎」で、                |
| 口座名義が「 ツルミホーム 」であるとき                          |
| 例2)請求者が「社会福祉法人よこはま 理事長 鶴見一郎」で、                |
| 口座名義が「 ツルミ イチロウ 」であるとき 等                      |
|                                               |
| 委任状が <u>不要</u> な場合                            |
| ・同一法人への支払であることが明確であるとき                        |
| 例1)請求者が「社会福祉法人よこはま 鶴見ホーム 施設長 鶴見二郎」で、          |
| 口座名義が「 フク)ヨコハマ 」であるとき                         |
| 例2)請求者が「よこはま株式会社 関内支店 支店長 横浜太郎」で、             |
| 口座名義が「 ヨコハマ(カ 」であるとき                          |
| 例3)請求者が「よこはま株式会社 代表取締役 横浜花子」で、                |
| 口座名義が「 ヨコハマ(カ)カンナイシテン 」であるとき                  |
| ・個人事業主の場合で、口座名義が個人名のみのとき                      |
| 例1)請求者が「よこはま商店 中浜子 」で、                        |
| 口座名義が「 ナカ ハマコ 」であるとき 等                        |

◆ 様式は、本市HPのいずれかのページからダウンロードできます。

1 『ヨコハマ・入札のとびら』

https://keiyaku.city.yokohama.lg.jp/epco/keiyaku/toroku/z\_kyoutsu\_03.html

2 『振込先口座登録【業者コードー口座枝番】』 https://www.city.yokohama.lg.jp/city-info/zaisei/kaikei/shiharai/kouza-touroku.html

#### ④ 入力した内容の確認~申請受付内容の印刷

すべての入力が完了すると、確認画面が表示されます。

入力内容を確認し、「申請する」をクリックしてください。

|                                           | 入力した内容の                                                           | 確認                     |                                                                                    | PSV2M017 |
|-------------------------------------------|-------------------------------------------------------------------|------------------------|------------------------------------------------------------------------------------|----------|
| 令和7・8年度 変列                                | 見届                                                                |                        |                                                                                    |          |
| 入力者<br>情報の入力                              | → 林基本<br>供報の入力                                                    | -                      | 入力した<br>内容の確認                                                                      | 中請完了     |
| 入力した内容を確認                                 | の上、修正 「南号又は名称」、「代表者職氏名」又は『契約者職氏名」を盛                               | ≶更した場合、ICカード名書         | 義人の変更手続                                                                            |          |
|                                           | (中略)                                                              |                        | 「申請する」をクリッ                                                                         | ク        |
|                                           | 中請受付内容の印刷 PSV2M01800<br>メニューに戻る                                   | 10.255<br>この内容<br>続けて、 | 。「FIFMIM は」がなべてんじるよくしようく。<br>5.161.5 の内容<br>5で申請します。<br>期限内に提出書類のアップロードを必ず行ってください。 |          |
|                                           | 01046<br>変更届内容                                                    |                        | ок                                                                                 | キャンセル    |
| 受付番号<br>手続種類<br>登録資格区分<br>業者コード<br>商号又は名称 | 10104658792363861016         変更届         0000009         株式会社テスト4 |                        |                                                                                    |          |

「申請受付内容の印刷」画面が表示されたら入力内容の提出は完了です。届出内容確認のため、問い 合わせをさせていただく場合がありますので、<u>この画面は必ず印刷やデータ保存</u>をしてください。 ただし、口座情報の修正等を行った方は、書類の提出が必要ですので、引続き、「2 提出書類のアッ

### プロード」を行ってください。

また、「入力者情報」で入力した E-mail アドレスあてに、届出受付完了メールが送信されます。

## 2 提出書類のアップロード

#### 《書類提出時の共通の注意事項》

- ◆ 届出内容入力完了後、書類提出が必要な方は、アップロードまで行わないと届出が受理されません。
- ◆ 届出内容確認のため、問い合わせをさせていただく場合がありますので、提出書類の PDF データは保管し てください。
- ◆ 原則として、提出書類の郵送(「受領委任状」を除く)はできません。アップロード時のエラー等により提 出ができない状況にあるなど、やむを得ない場合は、会計室会計管理課出納係(℡:045-671-2988)まで事前 にご相談ください。
- ◆ 令和7・8年度変更届に関する書類以外はアップロードしないでください。
- ◆ アップロードする書類に誤りがないよう慎重に操作をお願いします。もし、アップロ──ド後に書類の差し 替えが必要な場合はP17をご参照ください。

#### (1) 提出書類の準備

| <ol> <li>届出内容</li> </ol> | 入力完了後. | 、提出が必要とフ | なる書類が示され | れますので、砧 | 確認の上、 | 各書類の準備をお願い | いします。 |
|--------------------------|--------|----------|----------|---------|-------|------------|-------|
|--------------------------|--------|----------|----------|---------|-------|------------|-------|

|        | 申請受付内容の印刷            | PSV2M01800 |
|--------|----------------------|------------|
|        |                      | メニューに戻る    |
|        |                      | 01046      |
|        | 変更屆內容                |            |
| 受付番号   | 10104658792363861016 |            |
| 手続種類   | 変更屆                  |            |
| 登録資格区分 |                      |            |
| 業者コード  | 0000009              |            |
| をヒロけク社 | 株式会社テスト4             |            |

振込先口座の分かる書類 ※口座を追加・変更した方のみ(ただし、変更内容が「口座管理名」や「前払金口 座のチェックボックス」のみ又はその両方のみであれば、提出不要です。)

◆ 口座情報(金融機関名・支店名・預金種目・口座番号・口座名義カナ)が確認できる書類等を PDF データ で提出してください。

- ① 預金通帳がある場合
   預金通帳の「表紙」と「表紙の裏面(見開きの2ページ)」の写し
- ② 預金通帳がない場合(当座預金やWeb口座など) 当座勘定照合表や、口座情報(金融機関名・支店名・預金種目・口座番号・口座名義カナ)が確認で きる画面のコピー(自社で作成した請求書やシステム画面は認められません。)
- ◆ PDF データ(1ファイル4MB まで)で、システム上にアップロードして提出してください。
- ◆ 複数の口座の変更等がある場合は、「<u>口座枝番」の順番で</u>1つの PDF にまとめてください。

委任状(受領委任用) ※該当する方のみ

 ◆請求者と受取人の口座名義が異なる場合に必要です。必ず、郵送により提出してください。(アップロード 不可)

※詳細については、P13 資料3 をご確認ください。

(2) アップロード方法

『資格審査申請システム』のログインメニューへ再度アクセスし、「変更届提出書類アップロード未完了」
 をクリックしてください。

|                                                                                                    | 資格審査申請 「                                                         | コグインメニュー                                                                         | ]                                                          |                          |
|----------------------------------------------------------------------------------------------------|------------------------------------------------------------------|----------------------------------------------------------------------------------|------------------------------------------------------------|--------------------------|
| 業者コート : 0000001<br>業者名 : 株式会社テスト1                                                                                                    | 内容の修正はこちら                                                        |                                                                                  |                                                            |                          |
| ■ <u>貴録内容照会(令和7・8年度)</u><br>■ <u>審査状況確認</u><br>■ <u>登録内容照会(令和5、6年度)</u>                                                                           | 「変更届提出書類アッ<br>をクリ                                                | <sup>,</sup> プロード <mark>未完了</mark> 」<br>ック                                       |                                                            |                          |
| ■ <u>パスワード変更</u><br>※ログインパスワードは、セキュリティー上、定                                                                                                    | 期的に変更されることを強くお勧めいたします。                                           |                                                                                  |                                                            |                          |
|                                                                                                    | 提出書類ア                                                            | ップロード                                                                            |                                                            |                          |
| 今和7・8年度変更届     ■提出書類     ・PDE 形式でアップロードしてください。     ・実績を経する書類や描込先ロ屋の分かる書類など1項目に複数     ・「その他」からアップロードする場合、ファイル名を「実績を経する     ・ファイル容量の上間は1項目あたり4MBです。 | 短出する書類がある場合、一つのPOF にまとめて<br>書類その●」のように内容がわかるものにしてくたる<br>1・<br>すべ | アップロードしてください。一つにまとめられない3<br>い。<br>つのファイルを選択するごとに 画面下部の<br>での 書類の 「添付ファイル 更新」後、下部 | 場合には、「その地」からアップロー<br>「添付ファイル 更新」を押してく」<br>にある「確定・提出」を押してく! | ドレてください。<br>ださい。<br>ださい。 |
| No 書類名                                                                                                    | ファイル                                                             | ファイル                                                                             |                                                            | 制除                       |
| <ol> <li>工事の施工実績を証明する書類(契約書等)</li> </ol>                                                                                                    |                                                                  | ファイルを選択 選択されていません                                                                | v                                                          |                          |
| <ul> <li>扱込先口座の分かる書類</li> <li>2 ※請求者と受取人の口座名観が異なる場合は、「<br/>委任状」を郵送により提出してください。</li> <li>3 その他(予備)</li> </ul>                                      | ★★★★★★★★★★★★★★★★★★★★★★★★★★★★★★★★★★★★                             | 枠を設けていますので、<br>合はこちらをご利用く <i>†</i>                                               | 1 つの PDF に<br>ごさい。                                         |                          |

② アップロードしたい書類の枠にある「ファイルの選択」ボタンをクリックして、事前に保存してある PDF データ(1ファイル 4 MG まで)を選択してください。

| No | 書類名                                                             | ファイル | ファイル                   |
|----|-----------------------------------------------------------------|------|------------------------|
| 1  | 振込先口座の分かる書類<br>※請求者と受取人の口座名義が異なる場合は、「受領委任状」を郵送<br>(こより提出してください。 |      | ファイルの選択 口座情報の分かる書類.pdf |
| ~  | z = b h (z/t)                                                   |      |                        |

③ 「添付ファイル更新」ボタンをクリックしてください。アップロードしたデータを画面上から開いて、確認 することができます。

| No                                                                                                    | 書類名                                                            | 7=11           | ファイル                  | 削除 | 差戻し |
|----------------------------------------------------------------------------------------------------|----------------------------------------------------------------|----------------|-----------------------|----|-----|
| 1                                                                                                    | 振込先口座の分かる書類<br>※請求者と受取人の口座名義が異なる場合は、「受領委任状」を郵送<br>により提出してください。 | 口座情報の分かる書類 cdf | ファイルの選択ファイルが選択されていません |    |     |
| 2                                                                                                    | その他(予備)                                                        |                | ファイルの選択ファイルが選択されていません |    |     |
| З                                                                                                    | その他(予備)                                                        |                | ファイルの選択ファイルが選択されていません |    |     |
| 4                                                                                                    | その他(予備)                                                        |                | ファイルの選択ファイルが選択されていません |    |     |
| 5                                                                                                    | その他(予備)                                                        |                | ファイルの選択ファイルが選択されていません |    |     |
| 6                                                                                                    | その他(予備)                                                        |                | ファイルの選択ファイルが選択されていません |    |     |
| 更新しました。<br>薄付ファイル更新<br>1つのファイルを選択することに<br>「添付ファイル更新」を押してください。<br>なお、「確定・提出」クリック後は、ファイルの修正・追加ができなくなりますのでこ注意ください。<br>なお、「確定・提出」クリック後は、ファイルの修正・追加ができなくなりますのでこ注意ください。<br>マート |                                                                |                |                       |    |     |
|                                                                                                    |                                                                |                |                       |    |     |

④ すべての書類(PDF)がアップロードできたら、最後に必ず「確定・提出」ボタンをクリックしてください。
 ※「確定・提出」をクリックしないと、提出されたとみなされないためご注意ください。ただし、すべての書類のアップロードが済んでいないのに「確定・提出」をクリックすると、それ以降変更ができなくなるので、
 操作の際は特にご注意ください。

| 1       振込先口座の分かる書類<br>※清求者と笑取人の口座名義が異なる場合は、「受領委任状」を郵送       □应債報の分かる書類<br>。         2       その他(予備)         3       その他(予備)         4       その他(予備)         5       確定しました。         6       確定しました。 | No | 書類名                                                            | ファイル           | ファイル               | 削除 | 差戻し |
|----------------------------------------------------------------------------------------------------|----|----------------------------------------------------------------|----------------|--------------------|----|-----|
| 2 その他(予備)     確定しました。                                                                                                    | 1  | 振込先口座の分かる書類<br>※請求者と受取人の口座名義が異なる場合は、「受領委任状」を郵送<br>により提出してください。 | 口座情報の分かる書類.cdf | 「確定しました。」が表示されたらOK |    |     |
| 3 その他(予備)<br>4 その他(予備)<br>確定しました。<br>確定・提出                                                                                                    | 2  | その他(予備)                                                        |                |                    |    |     |
| 4 その他(予備)<br>確定しました。<br>確定・時代                                                                                                    | З  | その他(予備)                                                        |                |                    |    |     |
| 確定しました。 確定しました。 確定・時代                                                                                                    | 4  | その他(予備)                                                        |                |                    |    |     |
| TEL HEL                                                                                                    |    |                                                                |                |                    |    |     |

※アップロード後、処理が完了した旨のメールは送信されません。正常にアップロードできているかどうか確認されたい場合は、会計室会計管理課出納係(Tel:045-671-2988)までお問い合わせください。

## ≪送信後の申請内容の訂正及びアップロ─ド書類の差し替えについて≫

 ◆ 送信後に申請内容を訂正したい場合、もしくはアップロード書類の差し替えをしたい場合は、以下に掲載の「申請(届出)内容修正・取下げ依頼書」をダウンロードし、必要事項を記載の上、専用のメールアドレスまでお送りください。(申請完了後は、『資格審査申請システム』から申請内容を訂正することはできません。) 「申請(届出)内容修正・取下げ依頼書」のダウンロードはこちらから↓ <u>https://www.city.yokohama.lg.jp/city-info/zaisei/kaikei/shiharai/kouza-touroku.html</u> 送付先:<u>kk-kouza@city.yokohama.lg.jp</u> メールの件名:【依頼】申請(届出)内容の修正等について(振込先口座登録)

◆ 依頼後、訂正や差戻しの対応が完了するまでお時間がかかる場合があります。随時申請にあたっては、 一時保存機能を活用し、入力内容に誤りがないよう慎重に入力操作をお願いします。

## 届出内容の審査(横浜市)

届出内容と提出書類を横浜市が審査します。

- ◆ 確認事項がある場合には、会計室から入力者に連絡します。
- ◆ 確認のため、追加で書類提出を求める場合があります。その場合はアップロード書類の差戻しを行いますので、職員の指示に従ってください。
- ◆ 届出後の確認状況や書類受け取りなどに関して、会計室から電話やメールの連絡は原則行いません。

## 届出受理通知

- 3 届出受理通知メールの受領
- ◆ 横浜市による審査後、届出されたすべての方に受理通知メールを送信します。
   ※「本社基本情報」で入力した E-mail アドレスあてに送信します。
- ◆ メール受信後、『資格審査申請システム』にログインし、登録内容を確認してください。登録内容に不明 な点がある場合は、会計室会計管理課出納係(℡:045-671-2988)までお問い合わせください。

#### 3 お問い合わせ先

変更届に関するお問い合わせ先は次のとおりです。

なお、お問い合わせの前に、本市 HP 『振込先口座登録【業者コードーロ座枝番】』に掲載している「振 込先口座登録に関するQ&A」に同様の質問がないか、ご確認ください。

URL : https://www.city.yokohama.lg.jp/city-info/zaisei/kaikei/shiharai/kouza-touroku.html

| 項目                       | 問い合わせ先                                                    |
|--------------------------|-----------------------------------------------------------|
| 届出内容の入力方法<br>アップロード方法    | 電子入札ヘルプデスク<br>電話:045-662-7992<br>受付時間:午前9時~午後5時(土・日・祝日除く) |
| 口座登録制度全般                 | 会計室会計管理課出納係                                               |
| 届出内容の修正<br>アップロード書類の差し替え | 電話:045-671-2988<br>受付時間:午前8時45分~午後5時15分(土・日・祝日除く)         |